## Windows10 搭載 PC における文字化け現象の解決手順

2017/1/19

日本 ERI 株式会社

Windows10 搭載 PC において建築確認申請書作成ツールをご利用いただいた場合、Windows10 側の 不具合により印刷プレビューおよび印刷帳票で文字化けが発生してしまうことがございます。※1 大変お待たせしてしまいましたが、こちらの解決手順が判明しましたので以下に記載致します。

- ※1:過去を含めまして Microsoft Office 2007 をインストールしたことがある PC におきまして文字 化けが発生することが確認されております。
- 1) スタートメニューの「設定」アイコンをクリックして、Windowsの設定画面を表示します。

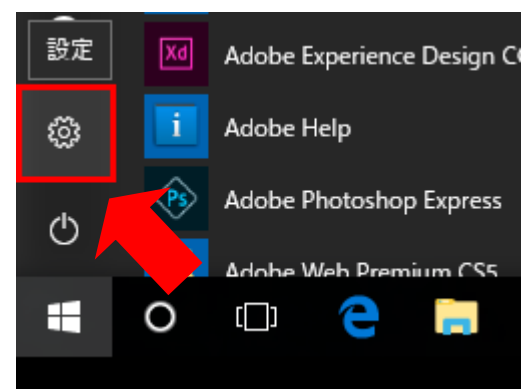

2) Windows の設定画面で「システム」をクリックして、システム設定画面へ移動します。

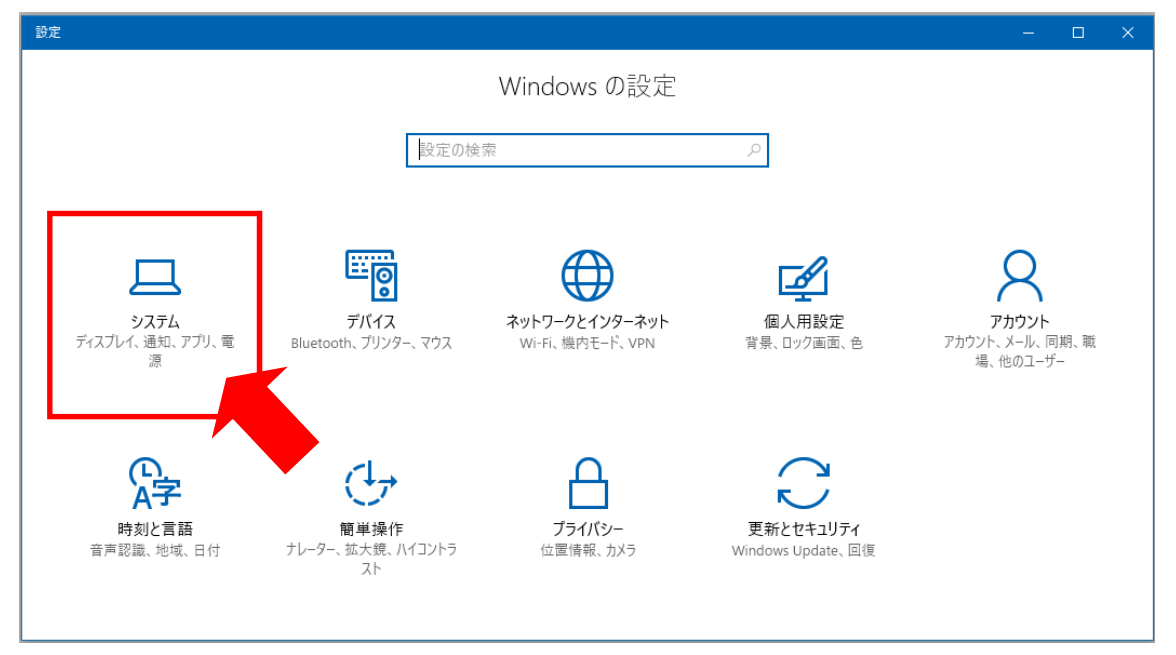

2017/1/19

日本 ERI 株式会社

3)システム設定画面で「アプリと機能」をクリックして、「アプリと機能」画面に移動します。

| ← 設定      |               |
|-----------|---------------|
| ◎ ホーム<br> | ディスプレイのカスタマイズ |
| 設定の検索・パンプ |               |
| システム      |               |
| 🖵 ディスプレイ  | 1             |
| ■ アプリと機能  |               |
| ま 既定のアプリ  |               |

4)「アプリと機能」画面で「オプション機能の管理」をクリックして、「オプション機能の管理」画面

| 1-173- | 1 + - | -        |
|--------|-------|----------|
| しいたの単川 | いすの   | <u>ک</u> |
|        | -     |          |

| ←設定      |                                                                        |
|----------|------------------------------------------------------------------------|
| 愆 ホ−ム    | アプリと機能                                                                 |
| 設定の検索・ク  | オプション機能の管理                                                             |
| システム     | 検索や並べ替えない、ドライブでフィルターをかけたりできます。アプリをア<br>ンインストールまたは移、場合は、一覧で目的のアプリを選びます。 |
| 🖵 ディスプレイ | このリストを検索の                                                              |
| ■ アプリと機能 | ■ 名前で並べ替え ~                                                            |

5)「オプション機能の管理」画面で「日本語補助フォント」をクリックします。

| ÷ | 設定                                                                        |              |   |  |  |  |  | > |
|---|---------------------------------------------------------------------------|--------------|---|--|--|--|--|---|
| ŝ | オプション機能の管理                                                                |              |   |  |  |  |  |   |
| A | 日本語の手書き                                                                   | 28.7 MB      |   |  |  |  |  |   |
| A | 日本語の音声合成                                                                  | 39.6 MB      |   |  |  |  |  |   |
| A | 日本語の音声認識                                                                  | 55.5 MB      |   |  |  |  |  |   |
| A | 1 日本語入力                                                                   | 36.4 MB      |   |  |  |  |  |   |
| Ę | 日本語補助フォント                                                                 | 74.7 MB      |   |  |  |  |  |   |
|   | 追加フォント: メイリオ、Meiryo UI、M S ゴシック、M S<br>ク、MS UI Gothic、M S 明朝、M S P 明朝、游明朝 | F P ゴシッ<br>月 |   |  |  |  |  |   |
|   | アンイ                                                                       | ンストール        | • |  |  |  |  |   |

2017/1/19

日本 ERI 株式会社

6)同じ欄に表示される「アンインストール」ボタンをクリックして、日本語補助フォントをアンイン ストールします。アンインストール状況が表示されますので、アンインストールが完了するまでお 待ち下さい。

| ← 設定       |            |
|------------|------------|
| ◎ オプション    | 機能の管理      |
| オプション機能    | t示         |
| + 機能の追加    |            |
| € 日本語補助フォン | ע <i>ר</i> |

7)「オプション機能の管理」画面で「機能の追加」ボタンをクリックして、「機能の追加」画面に移動 します。

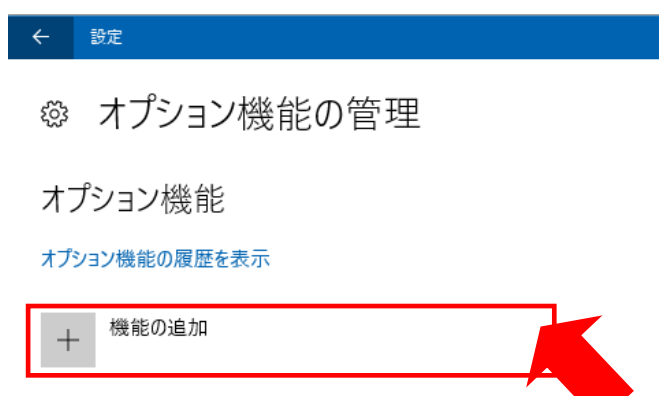

8)「機能の追加」画面で「日本語補助フォント」をクリックします。

|                                                                                       | 設定                                                          |                                |  |  |  | × |
|---------------------------------------------------------------------------------------|-------------------------------------------------------------|--------------------------------|--|--|--|---|
| نې<br>۲                                                                               | 機能の追加                                                       |                                |  |  |  |   |
| ¢                                                                                     | パングラ文字追加フォント                                                | 486 KB                         |  |  |  |   |
| ¢                                                                                     | ヘブライ語追加フォント                                                 | 375 KB                         |  |  |  |   |
| ¢                                                                                     | マラヤーラム語追加フォント                                               | 170 KB                         |  |  |  |   |
| A                                                                                     | 日本語入力                                                       | 36.4 MB                        |  |  |  |   |
| <c< td=""><td>日本語補助フォント</td><td>36.8 MB</td><td></td><td></td><td></td><td></td></c<> | 日本語補助フォント                                                   | 36.8 MB                        |  |  |  |   |
|                                                                                       | 追加フォント: メイリオ、Meiryo UI、M S ゴシック、MS UI Gothic、M S 明朝、M S P明朝 | ック、MS P ゴシッ<br>)、游明朝<br>インストール |  |  |  |   |

2017/1/19

日本 ERI 株式会社

9)同じ欄に表示される「インストール」ボタンをクリックして、日本語補助フォントを再インストールします。画面左上の「←」ボタンをクリックして「オプション機能の管理」画面に戻るとインストール状況が表示されますので、インストールが完了するまでお待ちください。

| ÷  | 設定          |
|----|-------------|
| ŝ  | オプション機能の管理  |
| オ  | プション機能      |
| オプ | ション機能の履歴を表示 |
| +  | 機能の追加       |
| Ę  | 3 日本語補助フォント |

10) インストールが完了しましたら、PCを再起動します。 建築確認申請書作成ツールを起動し、プレビュー画面で正常に表示されること、および帳票が 正常に印刷されることをご確認下さい。

以上